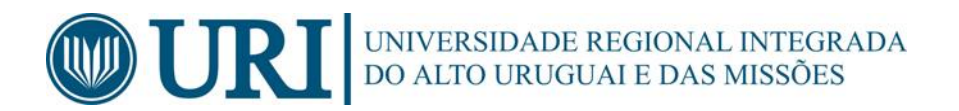

# Manual de Utilização do Novo

# Sistema de Projetos URI - SPURI

Versão 1

Erechim/RS Março/25

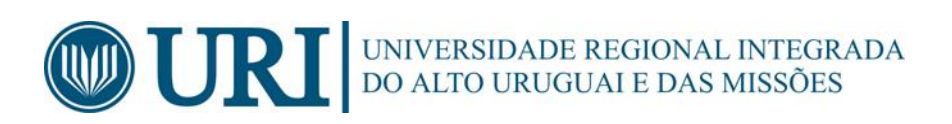

## ÍNDICE

| 1.         | INTRODUÇÃO                                                |
|------------|-----------------------------------------------------------|
| 2.         | ATIVANDO USUÁRIOS PARA USAR O SISTEMA4                    |
| <i>3</i> . | SISTEMA DE PROJETOS URI (PROFESSOR)4                      |
| 3.1        | CADASTRO DE PROJETO                                       |
| 3.1        | 1.1 Projeto de Pesquisa5                                  |
| 3.1        | 1.2 Projeto de Extensão6                                  |
| 3.2        | CADASTRO DE EQUIPE (Não Obrigatório):                     |
| 3.3        | CADASTRAR ENTIDADES PARCEIRAS (Não Obrigatório)9          |
| 3.4        | CADASTRAR VÍNCULOS (Não obrigatório)10                    |
| 3.4        | 1.1 Específico para Projetos de Extensão (Obrigatórios)11 |
| 3.6        | CONSULTAR O REGISTRO DO PROJETO:13                        |

| <i>4</i> . | NOTAS SOBRE ESTE MANUAL | 14 | 1 |
|------------|-------------------------|----|---|
|------------|-------------------------|----|---|

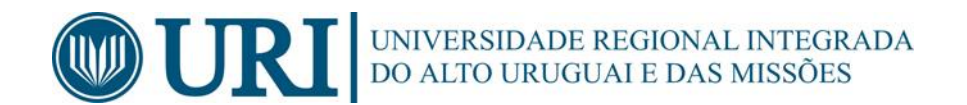

## 1. INTRODUÇÃO

Este Manual fornece instruções sobre a utilização do *Novo Sistema de Projetos URI* – SPURI para que os usuários pesquisador/orientador/extensionista possam submeter Projetos de Pesquisa e/ou de Extensão.

Aqui apresentamos a versão 1 do Manual de Utilização do SPURI, a qual explica como cadastrar um novo projeto no Sistema.

O acesso ao sistema é feito pelo link: https://spuri2.reitoria.br/login/

## 2. ATIVANDO USUÁRIOS PARA USAR O SISTEMA

O acesso é com usuário do RM Portal TOTVS. No caso do Câmpus de Santo Ângelo os usuários que não tiverem cadastro de professor ou aluno na TOTVS precisam procurar a secretária do Câmpus e solicitar seu cadastro.

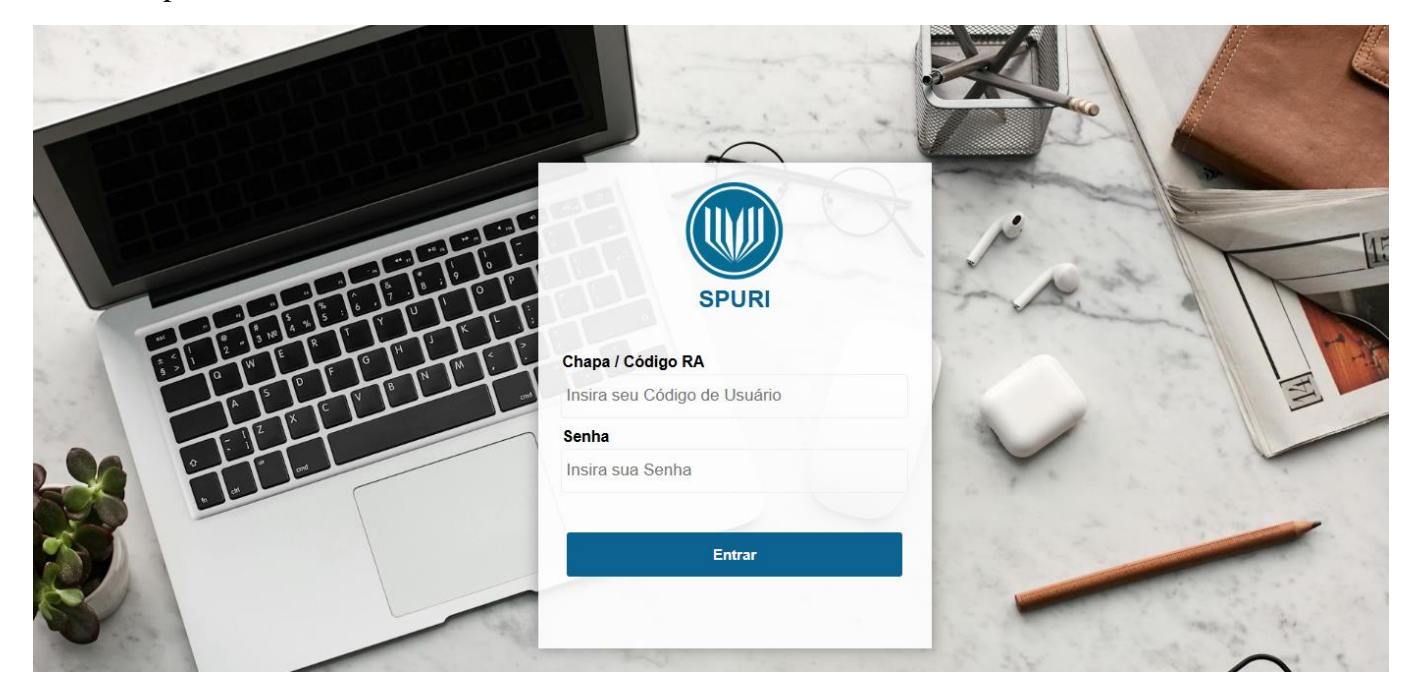

### 3. SISTEMA DE PROJETOS URI (PROFESSOR)

#### 3.1 CADASTRO DE PROJETO

Para iniciar o cadastro de um novo projeto de pesquisa clicar no '+'. Todos os arquivos anexados, precisam estar em PDF.

|                     | Î <b>Ξ</b>                                                                                                    | 🕁 Sair                 |
|---------------------|----------------------------------------------------------------------------------------------------|------------------------|
| SPURI               | Cadastro de Projeto                                                                                                    | 0                      |
| Módulo Pesquisador  | ¥ 5 ∰                                                                                                    | Q                      |
| Cadastro de Projeto | [x] Projeto Edital Título Subtitulo Instituição Grupo Linha Dono Área Grande Área<br>Projeto Projeto Projeto Projeto Conhecimento Con | Sub Área<br>onheciment |
|                     |                                                                                                    | •                      |
|                     |                                                                                                    |                        |

Ao selecionar o Edital será apresentado o formulário correspondente Pesquisa ou Extensão:

## 3.1.1 Projeto de Pesquisa

| Î                           | Cadastro de Projeto                                                             | Acesso ao Manual | =>0  |
|-----------------------------|---------------------------------------------------------------------------------|------------------|------|
|                             | + 5 🝵                                                                           |                  | Q    |
| SPURI<br>Módulo Pesquisador | Edital:                                                                         |                  | 0    |
|                             | 03/2025 - Programa Institucional de Bolsas de Iniciação Científica 2025/2026    |                  |      |
| Cadastro de Projeto         | Titulo do Projeto:                                                              |                  |      |
|                             | Não deve estar com todas as letras em MAIÚSCULAS, apenas as necessárias         |                  |      |
|                             | Subtítulo do Proioto:                                                           |                  |      |
|                             | Não obrigatório                                                                 |                  |      |
|                             |                                                                                 |                  | л    |
|                             |                                                                                 |                  |      |
|                             |                                                                                 |                  |      |
|                             | Pessoa:                                                                         |                  |      |
|                             |                                                                                 |                  |      |
|                             | Grupo de Pesquisa:                                                              |                  | •••• |
|                             |                                                                                 |                  |      |
|                             | Linha de Pesquisa:                                                              |                  |      |
|                             |                                                                                 |                  |      |
| SPURI                       | Grande Área de Conhecimento:                                                    |                  |      |
| Módulo Pesquisador          |                                                                                 |                  |      |
|                             | Área de Conhecimento:                                                           | ₽.               |      |
| Cadastro de Projeto         |                                                                                 |                  |      |
|                             | Preencha o campo Área de Conhecimento para preencher a Sub Área de Conhecimento |                  |      |
|                             | Pub Ásen de Centralizante:                                                      | л                |      |
|                             |                                                                                 | <b>`</b>         |      |
|                             |                                                                                 |                  |      |
|                             | Data Inicio:                                                                    | -                |      |
|                             | Inicio das atividades conforme o Edital                                         | U                |      |
|                             | Data Final:                                                                     |                  |      |
|                             |                                                                                 |                  |      |
|                             | Carga Horária:                                                                  | ]                |      |
|                             | Carga horária semanal, conforme o definido pela sua unidade.                    |                  |      |
| □ 1                         | Salvar Cancelar                                                                 |                  |      |

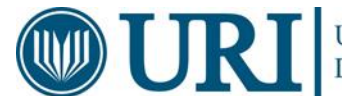

## 3.1.2 Projeto de Extensão

|                             | Cadastro de Projeto                                                                 | 0   |
|-----------------------------|-------------------------------------------------------------------------------------|-----|
| SPURI<br>Módulo Pesquisador | + 5 👔                                                                               | Q   |
|                             | Frital                                                                              |     |
| Cadastro de Projeto 🛹       | 06/2025 - Programa Institucional de Bolsas de Extensão 2025/2026 Edital de Extensão |     |
|                             | Titula da Prajeta:                                                                  | T . |
|                             | Não deve estar com as letras todas em MAIUSCULAS, apenas as necessárias             |     |
|                             | Subtitulo do Projeto:                                                               |     |
|                             | Não é obrigatório                                                                   |     |
|                             | Instituição:                                                                        |     |
|                             | Filial da TOTVS em que o professor está vinculado                                   |     |
|                             | Pessoa                                                                              | 1 C |
|                             |                                                                                     |     |
|                             | Data Ínicio:                                                                        |     |
|                             | dd/mm/aaaa Inicio das atividades, conforme o Edital                                 |     |
|                             | Data Final:                                                                         |     |
|                             | dd/mm/aaaa Minimo de 1 ano e máximo de 2 anos.                                      |     |
|                             | Carga Horária:                                                                      |     |
|                             | Semanal autorizada pelo Câmpus                                                      |     |
|                             | Salvar Cancelar                                                                     |     |

Como aparece depois de salvo:

|                             | Ε    |        |       |          |                                                                                   |                         |                      |                   |                   |                               |                 |                          |                                  |                           |             |            |                  |       |        | ⊕ s       | ai |
|-----------------------------|------|--------|-------|----------|-----------------------------------------------------------------------------------|-------------------------|----------------------|-------------------|-------------------|-------------------------------|-----------------|--------------------------|----------------------------------|---------------------------|-------------|------------|------------------|-------|--------|-----------|----|
| SPURI<br>Módulo Pesquisador |      | Cadast | tro d | e Projet | 0                                                                                 |                         |                      |                   |                   |                               |                 |                          |                                  |                           |             |            |                  |       |        | 0         | )  |
|                             |      | + 5    |       |          |                                                                                   |                         |                      |                   |                   |                               |                 |                          |                                  |                           |             |            |                  |       |        | ų         |    |
| Cadastro de Projeto         |      |        | [X]   | Projeto  | Edital                                                                            | Título<br>Projeto       | Subtítulo<br>Projeto | Instituição       | Grupo<br>Pesquisa | Linha<br>Pesquisa             | Dono<br>Projeto | Área<br>Conhecimento     | Grande Área<br>Conhecimento      | Sub Área<br>Conhecimento  | Data Início | Data Fim   | Carga<br>Horária | Ativo | Editar |           |    |
| Pesqu <mark>it</mark>       | sa ( | ⇒      | 0     | 133      | Programa<br>Institucional<br>de Bolsas de<br>Iniciação<br>Científica<br>2025/2026 | Teste<br>Pesquisa<br>IC |                      | URI -<br>Reitoria | Teste<br>grupo    | Testando<br>o novo<br>sistema | Nome            | Ciência da<br>Computação | Ciências<br>Exatas e da<br>Terra | Sistemas de<br>Informação | 01/09/2025  | 31/08/2028 | 2                | s     | C      | ¢         |    |
| Extens                      | ão   | ⇒      |       | 138      | Programa<br>Institucional<br>de Bolsas de<br>Extensão<br>2025/2026                | Teste<br>Extensão       |                      | URI -<br>Reitoria |                   |                               | Nome            |                          |                                  |                           | 01/09/2025  | 31/08/2027 | 1                | s     | C      | <b>\$</b> |    |

## Vincular Arquivo do Projeto

|                             | Arquivo Plano de Trabalho Fontes de Financiamento Comitês                                                                                                    |
|-----------------------------|----------------------------------------------------------------------------------------------------|
| SPURI<br>Módulo Pesquisador | Arquivo / Resumo Projeto Projeto                                                                                                    |
| Cadastro de Projeto <       | Teste Pesquisa IC                                                                                                    |
| Equipe                      | Resumo do Projeto:                                                                                                    |
| - Parcerias                 | Caso o projeto estiver em período para Indicação do Bolsistas, será liberado o menu "Indicação de Bolsista", onde poderá ser feito a indicação do bolsista.<br>Para fazer o cadastro, basta preencher as informações solicitadas clicando no ícone "" e preenchendo] |
| - Vínculos                  |                                                                                                    |
| Recursos                    |                                                                                                    |
| Baixar Projeto              |                                                                                                    |
|                             | Palavras Chave (Mínimo 3 - separadas por vírgula):                                                                                                    |
|                             | Teste, projeto, pesquisa                                                                                                    |
|                             | Arquivo:<br>manual_de_normas_tecnicas_para_producoes_academicas_da_uri.pdf<br>Escolher arquivo Nenhum arquivo escolhido                                                                                                    |

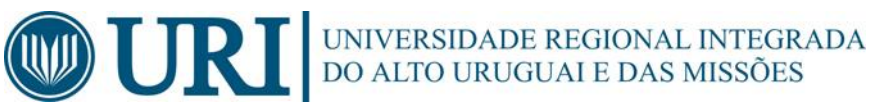

## Cadastro Plano de Trabalho

|   |                             | Arquivo Plano de Trabalho Fontes de Financiamento Comitês                                     |
|---|-----------------------------|-----------------------------------------------------------------------------------------------|
|   | SPURI<br>Módulo Pesquisador | Plano de Trabalho                                                                             |
|   | Cadastro de Projeto         | + C I                                                                                         |
| _ | Equipe                      | Projeto:                                                                                      |
|   | Parcerias                   | Teste Pesquisa IC                                                                             |
| _ | Vínculos                    | Edital:                                                                                       |
|   | Recursos                    | 03/2025 - Programa Institucional de Bolsas de Iniciação Científica 2025/2026                  |
|   | Baixar Projeto              | Pessoa:                                                                                       |
|   |                             | Preenchido automáticamente                                                                    |
|   |                             | Título Plano de Trabalho:                                                                     |
|   |                             | Letras maiusculas, apenas as necessárias                                                      |
|   |                             | Filial:                                                                                       |
|   |                             | URI REITORIA                                                                                  |
|   |                             | Arquivo: Arquivo PDF<br>Escolher arquivo Nenhum arquivo escolhido<br>Nenhum arquivo escolhido |

## Depois de salvo:

|                             |                   |       |                   |                                         |                        |                      |                          |                 |                         |                                            | Ð |
|-----------------------------|-------------------|-------|-------------------|-----------------------------------------|------------------------|----------------------|--------------------------|-----------------|-------------------------|--------------------------------------------|---|
|                             | Arquivo           | Plano | de Trabalho       | Fontes de Financiame                    | nto Comitês            |                      |                          |                 |                         |                                            |   |
| SPURI<br>Módulo Pesquisador | Plano de Trabalho |       |                   |                                         |                        |                      |                          |                 |                         |                                            |   |
| Cadastro de Projeto         | + *               |       |                   |                                         |                        |                      |                          |                 |                         |                                            |   |
| Equipe                      | Plano             | [x]   | Projeto           | Edital                                  | Pessoa                 | Titulo               | Nome Documento           | Filial          | Ativo                   | Editar                                     |   |
| Parcerias                   | Cadastrado        |       |                   | Programa                                |                        |                      |                          |                 |                         |                                            |   |
| Vínculos                    |                   |       | Teste<br>Pesquisa | Institucional de<br>Bolsas de Iniciação | Doriane de<br>Oliveira | Plano de<br>Trabalho | termosDeConcessao.do.pdf | URI<br>REITORIA | s                       | C                                          |   |
| Recursos                    |                   |       | IC                | Científica 2025/2026                    | Kaminski               | teste                |                          |                 |                         | $\wedge$                                   |   |
| Baixar Projeto              |                   |       |                   |                                         |                        |                      |                          |                 |                         | Ϋ́                                         |   |
|                             |                   |       |                   |                                         |                        |                      |                          |                 | Se<br>faz<br>alt<br>pla | precisar<br>er alguam<br>eração no<br>ino. | 1 |

#### **Cadastro Fontes de Financiamento**

Projetos com fonte de fomento externo que não estiverem cadastradas, podem solicitar o cadastro, via e-mail, ao Setor de Pesquisa (pesquisa@reitoria.uri.br).

|                             | =                             |                                                                    | 원 S                             |
|-----------------------------|-------------------------------|--------------------------------------------------------------------|---------------------------------|
|                             | Arquivo Plano de Trabalho For | ntes de Financiamento Comitês                                      |                                 |
| SPURI<br>Módulo Pesquisador | Fontes de Financiam           | iento                                                              |                                 |
| Cadastro de Projeto         | + 5 🗑                         | Selecionar as Fontes nas                                           |                                 |
| Equipe                      | Projeto:                      | quais deseja vincular o<br>Pescuisa<br>projeto e salvar, uma por Q |                                 |
| Parcerias                   | Teste Pesquisa IC             | Vez.<br>FONTE                                                      |                                 |
|                             | Fonte de Financiamen          | PIIC/URI                                                           |                                 |
| Recursos                    |                               | REDES/URI                                                          |                                 |
| Baixar Projeto              | Salvar                        | PIBIC/CNPq                                                         | ۲. C                            |
|                             |                               | URI/Memória                                                        | Selecionar Fonte<br>dos Editais |
|                             | 10 A                          | OK Cancelar                                                        |                                 |
|                             |                               |                                                                    |                                 |
|                             |                               |                                                                    |                                 |

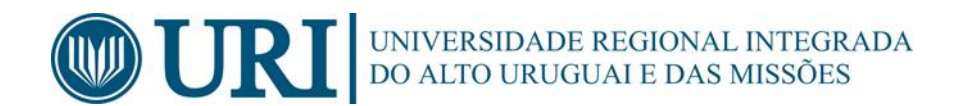

Depois de salvo:

| м | SPURI<br>Iódulo Pesquisador | Arquivo Pla<br>Fontes | ino de Trabalho<br>de Financi | Fontes de Financiamento Comités<br>amento |             |         |
|---|-----------------------------|-----------------------|-------------------------------|-------------------------------------------|-------------|---------|
| C | Cadastro de Projeto 🛹       |                       |                               | xcluir                                    |             |         |
|   | Equipe                      | Cadastradas           | [x]                           | Projeto                                   | Sigla Fonte | Editar  |
|   | Parcerias                   |                       |                               | Teste Pesquisa IC                         | PIIC/URI    | C       |
|   | Vínculos                    |                       | Π                             | Teste Pesquisa IC                         | REDES/URI   | Cí.     |
|   | Recursos                    |                       |                               |                                           |             |         |
|   | Baixar Projeto              |                       |                               |                                           |             | Alterar |

Cadastro de Comitês de Ética para Projetos de Pesquisa:

|                             | =                                                                           | ±ls |
|-----------------------------|-----------------------------------------------------------------------------|-----|
|                             | Arquivo Plano de Trabalho Fontes de Financiamento Comitês                   |     |
| SPURI<br>Módulo Pesquisador | Comitês                                                                     |     |
| Cadastro de Projeto         |                                                                             |     |
| Equipe                      | Projeto:                                                                    |     |
| Parcerias                   | Teste Pesquisa IC Barra de Pesquisa Q                                       |     |
|                             | Comitê: COMITES                                                             |     |
| Recursos                    | Comitê de Ética em Pe                                                       |     |
| Baixar Projeto              | Arquivo: Comissão de Ética no Uso de Animais -                              |     |
|                             | Pode anexar parecer,<br>não obrigatório<br>Escolher arquivo                 |     |
|                             |                                                                             |     |
|                             | N° Documento:                                                               |     |
|                             | SIM - Doc. Doc. Nº: PROTOCOLO 138 Nº do Protocolo de envio para o CEP/ CEUA |     |
|                             | Ativo:                                                                      |     |
|                             | Sim Precisa marcar SIM para salvar a                                        | ~   |
|                             |                                                                             |     |
|                             |                                                                             |     |

#### Depois de salvo:

| <br>1                       |         |       |                      |                                      |                                      |                   |       |        |
|-----------------------------|---------|-------|----------------------|--------------------------------------|--------------------------------------|-------------------|-------|--------|
|                             | Arquivo | Planc | de Trabalho Fo       | ntes de Financiamento Comitês        |                                      |                   |       |        |
| SPURI<br>Módulo Pesquisador | Con     | nitês |                      | Û                                    |                                      |                   |       |        |
| Cadastro de Projeto <       | + 1     |       |                      |                                      |                                      |                   |       |        |
| Equipe<br>Parcerias         |         | [x]   | Projeto              | Comite                               | N° Documento                         | Nome<br>Documento | Ativo | Editar |
| Vínculos                    |         |       | Teste Pesquisa<br>IC | Comitê de Ética em Pesquisa -<br>CEP | SIM - Doc. Doc. Nº: PROTOCOLO<br>138 |                   | s     | Ľ      |
| Recursos                    |         |       |                      |                                      |                                      |                   |       | Û      |

### 3.2 CADASTRO DE EQUIPE (Não Obrigatório):

Cadastro de Outros Orientadores que poderão ou não ter Plano de Trabalho no Projeto.

Ao acessar o menu lateral "Equipe" e o submenu "Outros Orientadores" pode ser feito o cadastro do Orientador, após o cadastro ser realizado com sucesso o orientador já possuirá acesso ao projeto e aos planos de trabalhos, podendo visualizar todos.

Sendo projeto Guarda-chuva poderá incluir seu plano de trabalho.

|                             |                                                   | 순 Sa |
|-----------------------------|---------------------------------------------------|------|
|                             | Outros Orientadores Técnicos Demais Participantes |      |
| SPURI<br>Módulo Pesquisador | Outros Orientadores                               |      |
| Cadastro de Projeto         |                                                   |      |
| — Equipe                    | Projeto:                                          |      |
| Parcerias                   | Teste Pesquisa IC                                 |      |
| Vínculos                    | Buscar Orientador<br>Orientador:                  |      |
| Recursos                    | Digite o nome do orientador                       |      |
| Baixar Projeto              | Carga Horária: Enviar Cancelar                    | Û    |
|                             | Salvar Cancelar                                   |      |

#### Cadastro de Auxiliar Técnico/Administrativo da URI

|                             | Outros Orientadores Técnicos Demais Participantes | <b>→</b> Sair |
|-----------------------------|---------------------------------------------------|---------------|
| SPURI<br>Módulo Pesquisador | Auxiliar(es) Técnico e/ou Administrativo          |               |
| Cadastro de Projeto         |                                                   |               |
| Equipe                      | Projeto:                                          |               |
| - Parcerias                 | Teste Pesquisa IC                                 |               |
|                             | Buscar Auxiliar(es) Técnico e/ou Administrativo   |               |
|                             | Digite nome e sobrenome do técnico                |               |
| Baixar Projeto              | Carga Horária:<br>Cancelar                        | Û             |
|                             | Satvar Cancelar                                   |               |

## 3.3 CADASTRAR ENTIDADES PARCEIRAS (Não Obrigatório)

|                             | 1 <mark></mark>               |
|-----------------------------|-------------------------------|
|                             | Entidades Parcerias           |
| SPURI<br>Módulo Pesquisador | Entidades Parceiras           |
| Cadastro de Projeto         | + 5 T                         |
| — Equipe                    | Proieto:                      |
| Parcerias                   | Teste Pesquisa IC             |
| Vínculos                    | Nome Entidade:                |
| Recursos                    | Digitar o nome da instituição |
| — Baixar Projeto            | Salvar Cancelar               |

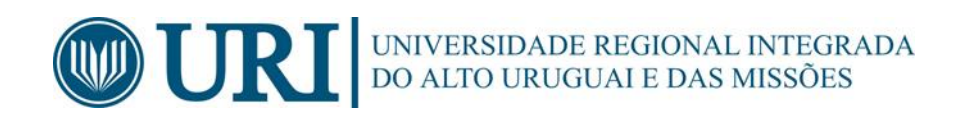

## 3.4 CADASTRAR VÍNCULOS (Não obrigatório)

#### Curso:

|                             | Vinculos com Cursos Órgãos/Seto | res Vinculação           | Projetos                  |                             | ₽ s |
|-----------------------------|---------------------------------|--------------------------|---------------------------|-----------------------------|-----|
| SPURI<br>Módulo Pesquisador | Vínculo com Cursos d            | a URI                    |                           |                             |     |
|                             | + 5 🗑                           | te o nome do curso       | o                         | Q                           |     |
|                             | Projeto:                        | Curso                    | Câmpus                    |                             |     |
|                             | Curree:                         | Ciência da               | Uri Câmpus de             |                             |     |
|                             |                                 | Computação<br>Ciência da | Uri Câmpus de             | Selecione o<br>Curco/Câmpus |     |
|                             | Salvar                          | Computação               | Erechim                   |                             | Û   |
|                             | 4                               | Computação               | Luiz Gonzaga              |                             |     |
|                             |                                 | Ciência da<br>Computação | Uri Câmpus de<br>Santiago |                             |     |
|                             | 1                               | Enviar                   | Cancelar                  |                             |     |
|                             |                                 | •                        |                           |                             |     |

## Órgãos e Setores

|                             | Vínculos com Cursos Órgãos/S | etores Vinculação Projeto  | 05                                   |                             | 번 S |
|-----------------------------|------------------------------|----------------------------|--------------------------------------|-----------------------------|-----|
| SPURI<br>Módulo Pesquisador | Vínculo com órgãos/          | setores da URI             |                                      |                             |     |
| Cadastro de Projeto         |                              | Barra de Pesquisa          | (                                    | ۹                           |     |
| Equipe                      | Projeto:                     | ORGÃO-SETOR                | CÂMPUS                               |                             |     |
| Parcerias                   | Teste Pesquisa IC            | Campus II - ESED           | Câmpus de                            |                             |     |
| Vínculos                    | Órgão/Setor:                 | Natureza)                  | Erechim                              |                             |     |
| Recursos                    |                              | Biotério                   | Câmpus de<br>Erechim                 |                             |     |
| Baixar Projeto              | Salvar                       | Laboratório de<br>Educação | Câmpus de<br>Frederico<br>Westphalen | Selecione o<br>Órgão/Câmpus | Û   |
|                             |                              | Museu de Ciências          | Câmpus de<br>Erechim                 |                             |     |
|                             |                              | 🔷 ок                       | Cancelar                             |                             |     |

## Vínculo com Projetos:

|                             | Vínculos com Cursos Órgãos/Setores Vinculação Projetos                            | 🕂 Saiı     |
|-----------------------------|-----------------------------------------------------------------------------------|------------|
| SPURI<br>Módulo Pesquisador | Vínculo com outros projetos                                                       |            |
| Cadastro de Projeto         |                                                                                   |            |
| Equipe                      | Vincular Projeto Interno URI Vincular Projeto Externo                             |            |
| Parcerias                   | Projeto:                                                                          |            |
| Vínculos                    | Teste Pesquisa IC                                                                 |            |
| Recursos                    | PROJETO                                                                           |            |
| Baixar Projeto              | Poderá selecionar projetos que já estão cadastrado no sistema e esteja vinculado. |            |
|                             | Сапсеlar                                                                          | _ <b>∁</b> |
|                             |                                                                                   |            |
|                             | 1 P                                                                               |            |
|                             |                                                                                   |            |

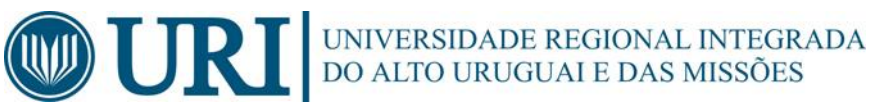

# Equipe Parcenias

| T diccitus     | Projeto:                  |
|----------------|---------------------------|
| Vínculos       | Teste Pesquisa IC         |
| Recursos       | Código Projeto Externo:   |
| Baixar Projeto |                           |
|                | Título Projeto Externo:   |
|                | Nome Instituição Externa: |
|                |                           |
|                | Salvar Cancelar           |

## 3.4.1 Específico para Projetos de Extensão (Obrigatórios)

## Programas de Extensão

|                             | Ξ                                      |                                               |                                  | Ð Sai |
|-----------------------------|----------------------------------------|-----------------------------------------------|----------------------------------|-------|
|                             | Vínculos com Cursos Órgãos/Setores Vin | culação Projetos Programas de Extensão        | Linhas de Extensão Área Temática |       |
| SPURI<br>Módulo Pesquisador | Programas de Extensão                  | Û                                             |                                  |       |
| Cadastro de Projeto         |                                        | arra de Pesquisa                              | Q                                |       |
| Equipe                      | Projeto: Sele                          | cione o programa                              |                                  |       |
| Parcerias                   | Teste Extensão                         | PROGRAMA-EXTENSAU                             |                                  |       |
| - Vínculos                  | Drograma Extensão:                     | Assessoria Pedagogica e Psicologica -<br>PEAP |                                  |       |
| Recursos                    |                                        | Ações em Psicologia - PROAPSI                 |                                  |       |
| Baixar Projeto              |                                        | Centro de Assistência Jurídica                |                                  |       |
|                             | Salvar Cano                            | Centro de Práticas Sociais                    |                                  |       |
|                             |                                        | Ciências Ambientais                           |                                  |       |
|                             |                                        | Ciências Exatas - PECE                        |                                  |       |
|                             |                                        | Departamento de Ciências Agrárias             |                                  |       |
|                             |                                        | Educação Olímpica                             | •                                |       |
|                             |                                        |                                               |                                  |       |

## Linhas de Extensão

|                                        |                                                                                                    | 윤 Sa |
|----------------------------------------|----------------------------------------------------------------------------------------------------|------|
|                                        | Vinculos com Cursos Órgãos/Setores Vinculação Projetos Programas de Extensão Linhas de Extensão Área Temática                                                                                                    |      |
| SPURI<br>Módulo Pesquisador            | Linhas de Extensão                                                                                                    |      |
| Cadastro de Projeto                    | 🛧 🤊 🔋 📥 Barra de Pesquisa Q                                                                                                    |      |
| Equipe                                 | Projeto: Selecione a linha LINHA-EXTENSÃO                                                                                                    |      |
| Parcerias                              | Teste Extensão Alfabetização, leitura e escrita                                                                                                    |      |
| Vínculos                               | Linha Extensão: Artes cênicas                                                                                                    |      |
| Recursos                               | Artes integradas                                                                                                    |      |
| Baixar Projeto                         | Salvar Cano Artes plásticas                                                                                                    | U    |
|                                        | Artes visuais                                                                                                    |      |
|                                        | Comunicação estratégica                                                                                                    |      |
|                                        | Desenvolvimento de produtos                                                                                                    |      |
|                                        | Desenvolvimento regional                                                                                                    |      |
|                                        |                                                                                                    |      |
|                                        | Cancelar                                                                                                    |      |
| Vinculos<br>Recursos<br>Baixar Projeto | Linha Extensão:<br>Salvar Cant<br>Cant<br>Cant<br>Cant<br>Cant<br>Cant<br>Cant<br>Cant<br>Cant<br>Cant<br>Cant<br>Cant<br>Cant<br>Cant<br>Cant<br>Cant<br>Cant<br>Cant<br>Cant<br>Cant<br>Cant<br>Cant<br>Cant<br>Cant<br>Cant<br>Cant<br>Cant<br>Comunicação estratégica<br>Desenvolvimento de produtos<br>Desenvolvimento regional<br>Cancelar |      |

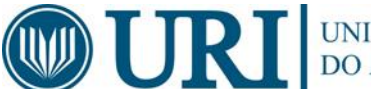

## Área Temática

|                             | 1≘                                                                                                    |  |
|-----------------------------|----------------------------------------------------------------------------------------------------|--|
|                             | Vínculos com Cursos Órgãos/Setores Vínculação Projetos Programas de Extensão Linhas de Extensão Área Temática |  |
| SPURI<br>Módulo Pesquisador | Áreas Temáticas                                                                                               |  |
| Cadastro de Projeto         | + 10 T Barra de Pesquisa Q                                                                                    |  |
| Equipe                      | Projeto: Selecione a área ÁREA-TEMÁTICA                                                                       |  |
| Parcerias                   | Comunicação                                                                                                   |  |
| Vinculos                    | Área Temática: Cultura                                                                                        |  |
| Recursos                    | Direitos Humanos e Justiça                                                                                    |  |
| Baixar Projeto              | Área Temática: Educação Tipo                                                                                  |  |
|                             | Selecionar Meio Ambiente 🗸                                                                                    |  |
|                             | Saúde                                                                                                    |  |
|                             | Salvar Canc Tecnologia e Produção                                                                             |  |
|                             | Trabalho Trabalho                                                                                             |  |
|                             | OK Cancelar                                                                                                   |  |
|                             |                                                                                                    |  |
| /                           |                                                                                                    |  |
|                             | Vinculos com Cursos Órgãos/Setores Vinculação Projetos Programas de Extensão Linhas de Extensão Área Temática |  |
| SPURI<br>Módulo Pesquisador | Áreas Temáticas                                                                                               |  |
| Cadastro do Broioto         | 🖒 + 5 🝵                                                                                                    |  |
| Cadastro de Projeto         |                                                                                                    |  |
| Derestes                    | Projeto:<br>Testa Evtenção                                                                                    |  |
| Vincular                    | Lose Lacingo                                                                                                  |  |
| Pacureos                    | Área Temática:                                                                                                |  |
| Raivar Droioto              |                                                                                                    |  |
| Baixar Projeto              | Área Temática:                                                                                                |  |
|                             | Selecionar                                                                                                    |  |
|                             | Selecionar                                                                                                    |  |
|                             | Principal Definir<br>Secundária                                                                               |  |
|                             |                                                                                                    |  |
|                             |                                                                                                    |  |

## Depois de salvo:

| SPURI<br>Módulo Pesquisador | Vinculos com Cursos<br>Áreas Temát | Órgãos/Setores | Vinculação Projetos | Programas de Extensão | Linhas de Extensão | Área Temática      |        |
|-----------------------------|------------------------------------|----------------|---------------------|-----------------------|--------------------|--------------------|--------|
| Cadastro de Projeto         | + 5 .                              |                |                     |                       |                    |                    |        |
| Equipe                      | [X]                                | Proje          | to                  | Área Temática         |                    | Tipo Área Temática | Editar |
| Parcerias                   |                                    | Tests Fu       | lanaão              | Educação              |                    | Conundária         | C.C.   |
| Vinculos                    |                                    | Teste Ex       | tensao              | Educação              |                    | Secundaria         | Ŀ      |
|                             | 0                                  | Teste Ext      | tensão              | Tecnologia e Produç   | ção                | Principal          | Ľ      |
| Recursos                    |                                    |                |                     |                       |                    | -                  | •      |
| Baixar Projeto              |                                    |                |                     |                       |                    |                    |        |
|                             |                                    |                |                     |                       |                    |                    |        |

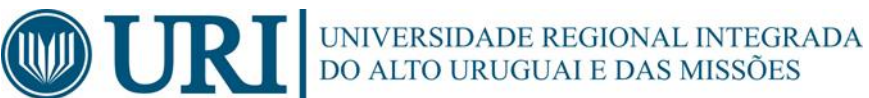

## **3.5 RECURSOS FINANCEIROS**

|                             | Recurso Financeiro                                                          | 년 Sa |
|-----------------------------|-----------------------------------------------------------------------------|------|
| SPURI<br>Módulo Pesquisador | Recursos Financeiros do Projeto                                             |      |
| Cadastro de Projeto         |                                                                             |      |
| Equipe                      | Projeto:                                                                    |      |
| - Parcerias                 | Teste Pesquisa IC Barra de Pesquisa Q                                       |      |
| Vínculos                    | Recurso Financeiro: RECURSO                                                 |      |
| Recursos                    | Escolha uma opção<br>Recursos de Fontes Externas                            |      |
| Baixar Projeto              | Valor: Recursos da URI                                                      | 企    |
|                             | R\$ 1200.50 Cancelar                                                        |      |
|                             | Escolher arquivo Nenhum arquivo escolhido<br>Inclui o orçamento do projeto. |      |
|                             | Salvar Cancelar                                                             |      |

## 3.6 CONSULTAR O REGISTRO DO PROJETO:

Gera um arquivo em PDF, onde consta a data e hora de geração e, as informações que foram cadastradas no projeto, juntamente com seus anexos.

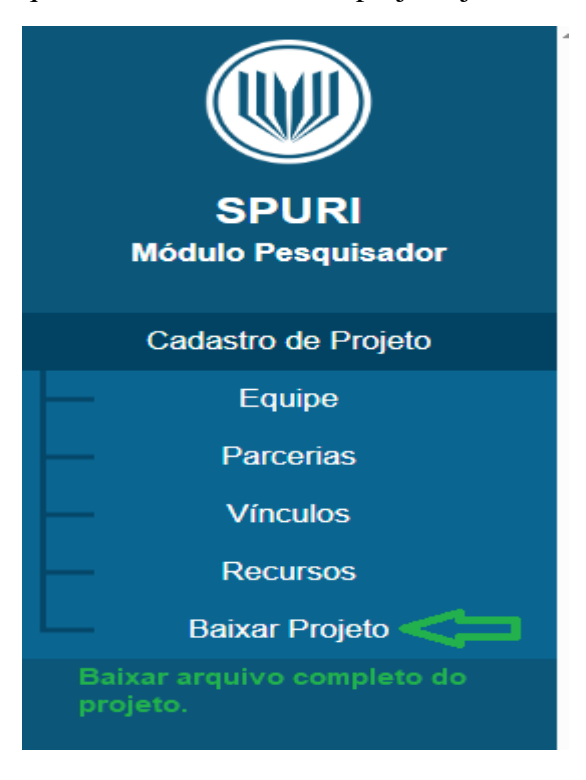

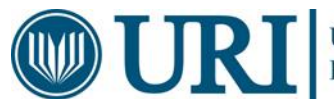

## Projeto de Pesquisa

|                                                                                                    | 0         |  |  |
|----------------------------------------------------------------------------------------------------|-----------|--|--|
|                                                                                                    |           |  |  |
|                                                                                                    |           |  |  |
| 1                                                                                                    |           |  |  |
| <u>0000</u>                                                                                                    |           |  |  |
|                                                                                                    |           |  |  |
| American<br>American<br>Ame | 💦 < 🔁 Ane |  |  |
| Land<br>Marine Marine State and Annual Annual Annual<br>Marine Marine Marine Marine Marine<br>Marine Marine Marine Marine<br>Marine Marine Marine Marine<br>Marine Marine Marine Marine<br>Marine                                                                                                    |           |  |  |
| 2                                                                                                    |           |  |  |
|                                                                                                    |           |  |  |
|                                                                                                    |           |  |  |
|                                                                                                    |           |  |  |
| in the second second se                                                                                                    |           |  |  |
| 3                                                                                                    |           |  |  |
|                                                                                                    |           |  |  |
|                                                                                                    |           |  |  |

| Relatório<br>kome do Edital<br>Tato do Projeto<br>Sublitudo do Projeto<br>restituição | Programa Institucional de Bolsas de Iniciação Científica<br>2025/2026<br>Teste Pesquisa IC |  |
|---------------------------------------------------------------------------------------|--------------------------------------------------------------------------------------------|--|
| kome do Edital<br>Titulo do Projeto<br>iubitiulo do Projeto<br>nstituição             | Programa Institucional de Bolsas de Iniciação Científica<br>2025/2026<br>Teste Pesquisa IC |  |
| ítulo do Projeto<br>subtitulo do Projeto<br>nstituição                                | Teste Pesquisa IC                                                                          |  |
| Subtituio do Projeto<br>Instituição                                                   |                                                                                            |  |
| nstituição                                                                            | Não cadastrado                                                                             |  |
|                                                                                       | URI - Reitoria                                                                             |  |
| Pesquisador                                                                           |                                                                                            |  |
| Grupo de Pesquisa                                                                     | Teste grupo                                                                                |  |
| inha de Pesquisa                                                                      | Testando o novo sistema                                                                    |  |
| rea de Conhecimento                                                                   | Ciência da Computação                                                                      |  |
| Srande Årea                                                                           | Ciências Exatas e da Terra                                                                 |  |
| Subárea                                                                               | Sistemas de Informação                                                                     |  |
| Data de Criação                                                                       | 20/03/2025 11:05:54                                                                        |  |
| Data de Inicio                                                                        | 01/09/2025                                                                                 |  |
| Data de Fim                                                                           | 31/08/2028                                                                                 |  |
| Carga Horária                                                                         | 2 horas                                                                                    |  |
| Drçamento Total                                                                       | R\$ 6.000,00                                                                               |  |
| onte de Fomento/Programa                                                              | PIIC/URI,REDES/URI                                                                         |  |
| Cursos Vinculados                                                                     | Ciência da Computação                                                                      |  |
| Órgãos e Setores Envolvidos                                                           | Não cadastrado                                                                             |  |
| Demais Participantes                                                                  | Não cadastrado                                                                             |  |
| unção do Participante                                                                 | Desconhecido                                                                               |  |
| Auxilar Técnico / Administrativo                                                      | Não cadastrado                                                                             |  |
| Outros Orientadores                                                                   | MARCELO PAULO STRACKE                                                                      |  |
| Comité CEP/CEUA                                                                       | Comitê de Ética em Pesquisa - CEP                                                          |  |
| Número do Documento CEP/CEUA                                                          | SIM - Doc. Doc. Nº: PROTOCOLO 138                                                          |  |
| Arquivo Anexado CEP/CEUA                                                              | Não cadastrado                                                                             |  |
| /inculo com Projeto Externo                                                           | Não cadastrado                                                                             |  |
| nstituição do Projeto Externo                                                         | Não cadastrado                                                                             |  |
| /inculo com Projeto Interno                                                           | Pesquisa IC                                                                                |  |
| Intidade Parceira                                                                     | APAE                                                                                       |  |

## Projeto de Extensão

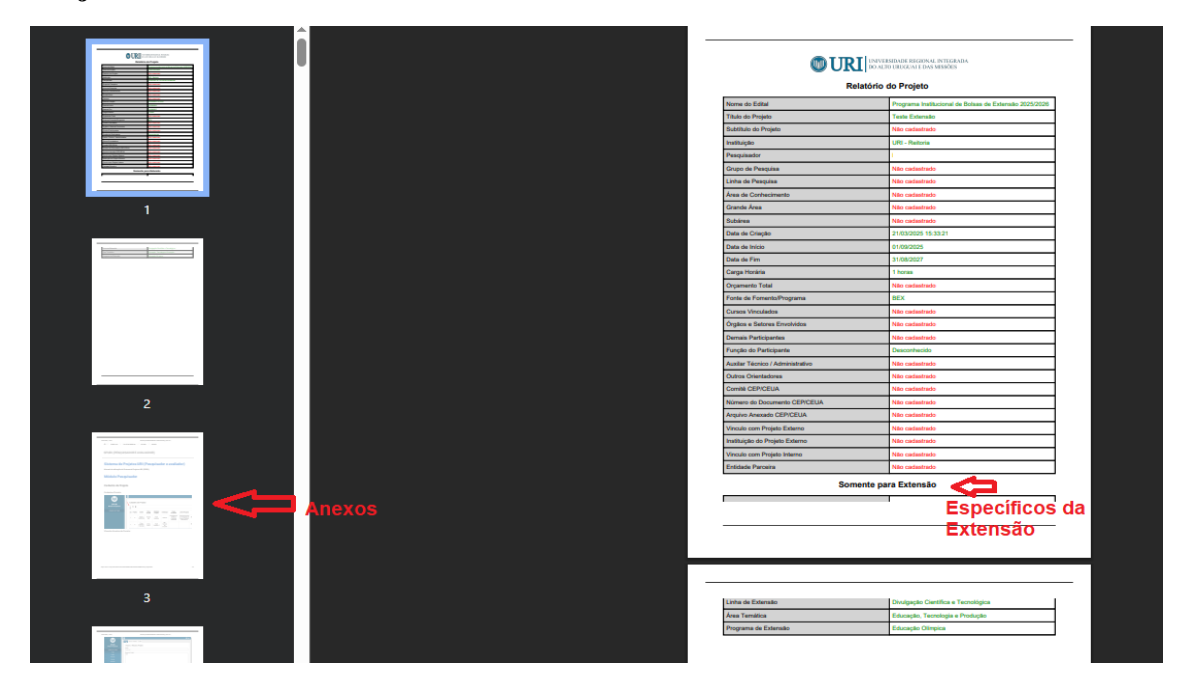

## 4. NOTAS SOBRE ESTE MANUAL

Primeira versão escrita em março/2025 por Doriane de Oliveira Kaminski e revisada por Fernanda Zanella Piaia Casagrande.

Sugestões: pesquisa@reitoria.uri.br .